## Accessing Safari Online through Montgomery College

Open your browser to http://www.montgomerycollege.edu then click on libraries or go directly to http://www.montgomerycollege.edu/library/

Click on MC Library Catalog at the top left of the table.

You can search for a title or topic, make sure that you select SHOW ONLY Electronic Books

| 🥹 WebVoyáge Basic Search - Mozilla Firefox                                 |
|----------------------------------------------------------------------------|
| <u>File Edit View History Bookmarks Tools H</u> elp                        |
| C X 🛆 🗋 http://library.montgomerycollege.edu/vwebv/searchBasic             |
| 🔊 Most Visited 🗋 https://webmail1.pair                                     |
| 📱 - 🖉 Search 🔜 Find Images 📩 QuickSearch-                                  |
| Google 🛛 🗸 Search 🛛 🖗 🏈 Sidewiki 🔹 🏦 🖶 🧭 🖓 🗠 🏠 Bookr                       |
| WebVoyáge Basic Search ÷                                                   |
| Search My Search                                                           |
| Library Home > MC Library Catalog > Search<br>Database: MC Library Catalog |
| Basic Advanced Title Author Course Reserve                                 |
| Search: php mysql within Title Keyword -                                   |
| Show Only: Electronic Books                                                |
| Records per page: 50 records per page 💌                                    |

Then click the search button (It is all the way on the right and not shown in this illustration.)

## PHP 6/MySQL programming for the absolute beginner

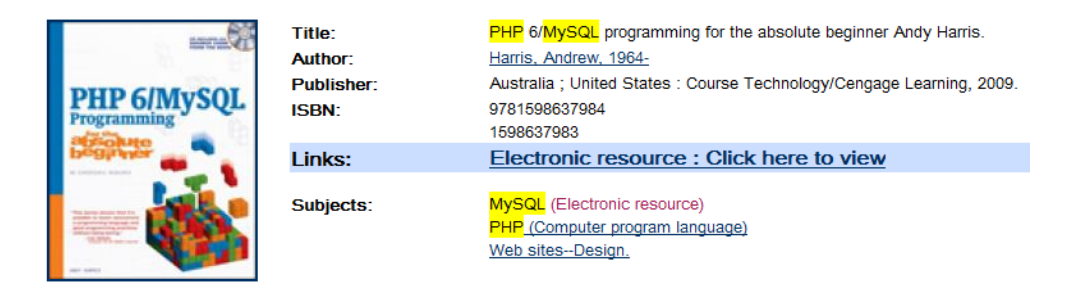

Click the book you want to read, then click the **<u>Electronic resource: Click here to view</u>** link.

Next you will be asked to login with your MC student ID number. Type in the entire ID, including the M:

MONTGOMERY COLLEGE LIBRARIES

<u>ARCHIVES CONTACT US COPYRIGHT HOURS LIBRARY NEWS SEARCH</u>
<u>Montgomery College Library</u>>/Remote Database User Authentication

## **Remote Database User Authentication**

Type in your Montgomery College ID number beginning with an M:

Login

Please be sure to type the M in the box along with all numbers.

Can't connect? See our troubleshooting checklist for suggestions.

For additional help or further information, call or <u>e-mail</u> Brenda Braham at 240-567-8033, call or <u>e-mail</u> Nick Lam at 240-567-7142, or call or <u>e-mail</u> the IT Helpdesk at 240-567-7222 after 5pm.

After you login, you will be taken directly to the table of contents. It will be easier to read if you click the

SCREEN full screen button

You can also print out the pages.